#### **NEOGOV Remote Work Agreement Employee Job Aid**

NEOGOV can be accessed by navigating to the following website: https://login.neogov.com.

NEOGOV can also be accessed via the HR Gateway on the Civil Service Commission website.

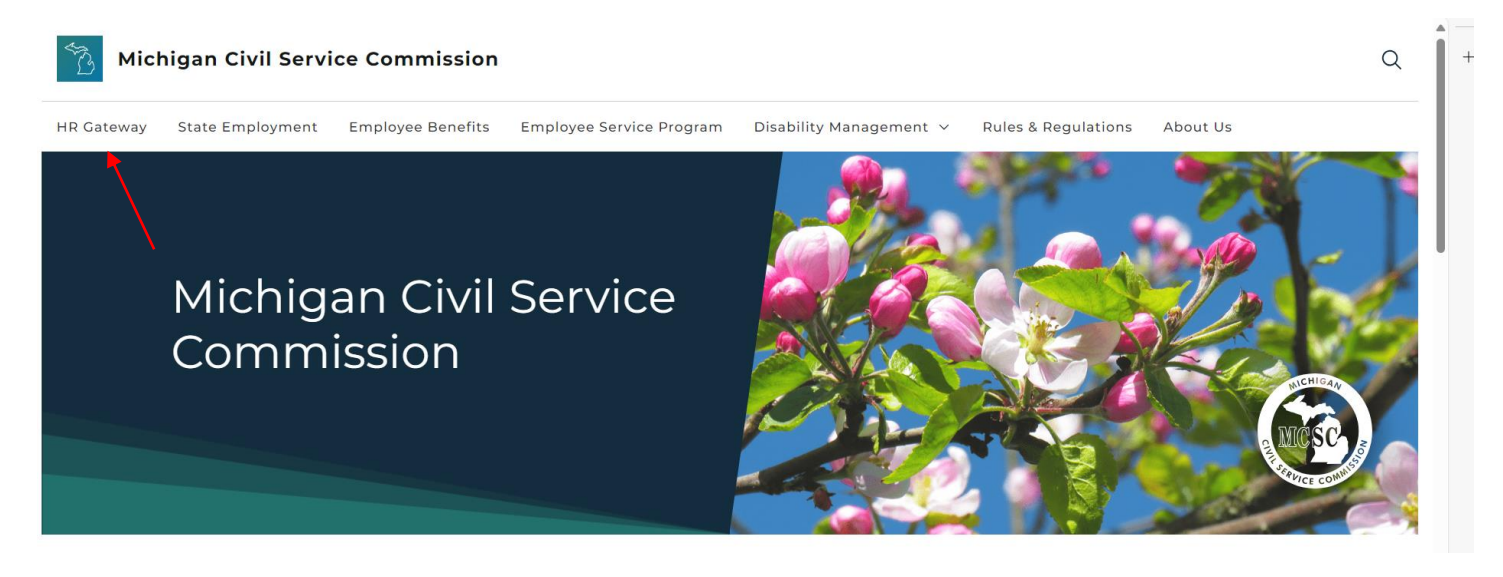

NEOGOV works best with Chrome.

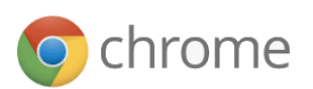

### 1. Account Activation

A. You should have received an Activate Your NEOGOV User Account email with a link to create your account Password using your email address as your Username. This activation will expire after 24 hours. If you require a new activation, please contact your HR Office or the NEOGOV mailbox at MCSC-NEOGOV@michigan.gov.

**NOTE**: Current NEOGOV users will use their existing username and password.

B. Click on the **Log In** >> button.

## 2. Forgot Password

A. To reset your password, click the Forgot your username or password link below the login button.

| Username         |               |             |           |  |
|------------------|---------------|-------------|-----------|--|
|                  |               |             |           |  |
| Password         |               |             |           |  |
|                  |               |             |           |  |
| All fields are r | equired       |             |           |  |
|                  |               |             |           |  |
|                  |               | Log In      |           |  |
|                  |               |             |           |  |
|                  | Forgot your u | isername or | password? |  |

## NEOGOV

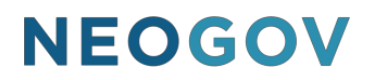

B. Enter your **email address** and click on **Send Email**. A message will be sent containing your username and a link to reset your password.

| Send Email                                                                                         |
|----------------------------------------------------------------------------------------------------|
|                                                                                                    |
| Email                                                                                              |
| Enter your email address and we'll send you<br>your username and a link to reset your<br>password. |
| Login Assistance                                                                                   |
| < Back to Login Page                                                                               |

3. Select Forms in the left navigation. From the Overview tab, select the Remote Work Agreement.

| NEOGOV 👪                                                               | Dashboard Q Search for employees or positions                      |                                    |  |  |  |  |  |
|------------------------------------------------------------------------|--------------------------------------------------------------------|------------------------------------|--|--|--|--|--|
|                                                                        | Forms Overview In Progress (1)                                     | Completed                          |  |  |  |  |  |
| PE-DEPARTMENTAL ANALYST-A<br>PE-CIVIL SERVICE COMMISSION<br>My Profile | My Tasks                                                           |                                    |  |  |  |  |  |
| ▲ Dashboard<br>금 Tasks ④<br>몸 People                                   |                                                                    |                                    |  |  |  |  |  |
|                                                                        | You have zero tasks to do!                                         |                                    |  |  |  |  |  |
| Forms                                                                  | Check back later for any new tasks.                                | ieck back later for any new tasks. |  |  |  |  |  |
|                                                                        | Forms                                                              |                                    |  |  |  |  |  |
|                                                                        | Dependent Care FSA Annual Goal Increase                            | >                                  |  |  |  |  |  |
|                                                                        | Remote Work Agreement                                              | >                                  |  |  |  |  |  |
|                                                                        | NEOGOV Security Request<br>You initiated Apr 7, 2021 View progress | >                                  |  |  |  |  |  |
|                                                                        | L                                                                  |                                    |  |  |  |  |  |

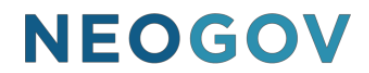

4. Selecting a form will direct you to eF (eForms). Select Go to Forms when the pop-up displays.

| You will now be redirected to | eF Fornis                     | ×           |  |
|-------------------------------|-------------------------------|-------------|--|
|                               | Don't show this message again | Go to Forms |  |

- 5. An overview of the process will display, outlining the steps and user roles involved. Review the information and select **Start Process**.
- 6. Please only click **Start Process** once and wait for the pop-up. Clicking **Start Process** more than once can create multiple copies of the form.

| ouick links process<br>Remote Work Agreement                                                                                                    |                            |               | Start Process |
|----------------------------------------------------------------------------------------------------|----------------------------|---------------|---------------|
| OVERVIEW                                                                                                    | TASKS                      |               |               |
| Request a Remote Work Agreement by completing this form after you have spoken to<br>your manager or HR Office to understand your work area coverage needs. Incomplete | Task Name                  | Assignee      |               |
| forms may be returned for correction or denied.                                                                                                    | Complete Remote Work Agree | MCSC EMPLOYEE |               |
| THINGS YOU'LL NEED                                                                                                    | Approve/Deny Remote Work A | MCSC MANAGER  |               |
| Once completed, this form will auto-route to your manager and then HR Office for<br>review.                                                                           | Complete Remote Work Agree | MCSC MANAGER  |               |
| Approved forms will be valid for up to, but not exceeding, one year.                                                                                                  | Review Manager Approved Re | 🕫 HR User     |               |
|                                                                                                    | Approve/Deny Manager Appro | 🕫 HR User     |               |
|                                                                                                    |                            |               |               |

7. A pop-up will display, ensuring users want to start this specific process. Select Start Process.

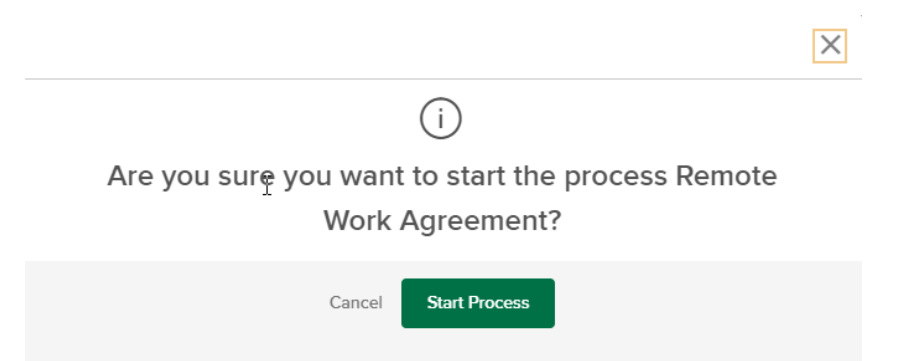

8. The first step in the process will display. Review the information and select **Complete Form**.

| QUICK LINKS PROCESS<br>Remote Work Agreement<br>•<br>0% COMPLETE                             |                            | Assigned Date: 05/25/2(<br>Assigned By: MCSC Ef                                          | 021<br>MPLOYEE |
|----------------------------------------------------------------------------------------------|----------------------------|------------------------------------------------------------------------------------------|----------------|
| OVERVIEW<br>Request a Remote Work Agreement by completing this form after you have spoken to | TASKS<br>Task Name         | Assignee                                                                                 |                |
| forms may be returned for correction or denied.                                              | Complete Remote Work Agree | Assigned Date: 05/25/2021<br>Assigned By: MCSC EMPLOYEE<br>Assignee<br>MCSC EMPLOYEE Com | Complete Form  |
| THINGS YOU'LL NEED                                                                           |                            |                                                                                          |                |
| Once completed, this form will auto-route to your manager and then HR Office for review.     |                            |                                                                                          |                |
| Approved forms will be valid for up to, but not exceeding, one year.                         |                            |                                                                                          |                |

- 9. The Remote Work Agreement form will display. Read each form carefully for instructions. For this form, proposed effective dates cannot exceed one year, and address fields should only be completed if the user will be working in a location other than his/her home.
- 10. Based on conversations users have had with their manager and/or HR Office, complete the fields.

| NEOGOV 📰 Dashboard  |                                                                                                    | Q Search                                                                                                    | 🛛 🖸 🚺 MCSC EMPLOYEE 🗸 |
|---------------------|----------------------------------------------------------------------------------------------------|----------------------------------------------------------------------------------------------------|-----------------------|
| Documents Downloads |                                                                                                    |                                                                                                    |                       |
|                     | Remote Work Agreement                                                                                                    | Cancel Save for later Submit                                                                                                    |                       |
| Page 1              |                                                                                                    | ENT                                                                                                    |                       |
|                     | SECTION I - EMPLOYEE INFORMATION     Last Name     EMPLOYEE     First Name     MCSC     Proposed Remote Worksite (Remote work outside Michigan requires written app<br>Proposed Effective Dates (Approval no greater than one vear);     From.     Promote if Other is selected for Location. Physical Street Address (P.O.                                                                                                    | Employee ID Number                                                                                                    |                       |
|                     | City:   State:   Zip Code:     SECTION II - EMPLOYEE CERTIFICATIONS, SCHEDULE, AND     Icertify that:     1   I have read the <u>Remote Work Guidelines</u> <sup>1</sup> and <u>Acceptable Use Standard</u> <sup>2</sup> 2.   I have reviewed expectations and communication requirements in my remsecurity requirements for my remote work with my supervisor.     3.   I have agreed to establish a remote workspace at the location identified al Health and Safety Standards in the Remote Work Guidelines.     I understand that:   I understand that: | County:<br>ACKNOWLEDGMENT<br>and will abide by all their provisions.<br>note-work plan and SOM and agency privacy and<br>bove and my remote workspace meets the |                       |

- 11. When all fields are completed, sign the form and select Submit.
  - a. At any step in the process, if a user has completed part of their section of the form and needs to verify information and/or complete the remainder of the form later, they can select **Save for Later**.

| NEOGOV 🚦  | Dashboard |                                                                                                    |                                              |                                                     |                                                     |                                                     |                                                     |                                        |                                           |                                             |                                                 |                                        |                                |                               |                              | Q                         | Search                           |                        |  | MCSC EMPI | .oyee 🗸 |
|-----------|-----------|----------------------------------------------------------------------------------------------------|----------------------------------------------|-----------------------------------------------------|-----------------------------------------------------|-----------------------------------------------------|-----------------------------------------------------|----------------------------------------|-------------------------------------------|---------------------------------------------|-------------------------------------------------|----------------------------------------|--------------------------------|-------------------------------|------------------------------|---------------------------|----------------------------------|------------------------|--|-----------|---------|
| Documents | Downloads |                                                                                                    |                                              |                                                     |                                                     |                                                     |                                                     |                                        |                                           |                                             |                                                 |                                        |                                |                               |                              |                           |                                  |                        |  |           |         |
|           |           | Remote Work A                                                                                         | \gre                                         | eme                                                 | nt 20                                               | 21                                                  |                                                     |                                        |                                           |                                             |                                                 |                                        |                                | Car                           | ncel                         | Save fo                   | or later                         | Submit                 |  |           |         |
|           |           | entered.<br>3. I will not be o<br>meals will no<br>4. If approved t<br>court rules, o<br>Freedom of I | compe<br>t be a<br>o use<br>court o<br>nform | nsated<br>vailable<br>a priva<br>rders c<br>ation A | for usi<br>based<br>tely ow<br>r litigat<br>ct (FOI | ng pers<br>d on wo<br>ned ph<br>ion hol<br>IA) requ | sonal e<br>ork at a<br>ione oi<br>ds, aci<br>uests. | equipm<br>an auth<br>r devic<br>ceptab | ent, if a<br>orized<br>e during<br>le-use | authorize<br>remote<br>g remote<br>or cyber | ed, to v<br>work lo<br>work,<br>work,<br>securi | vork re<br>cation<br>my de<br>ty incid | motely<br>evice m<br>lent inv  | and re<br>ay be s<br>restigat | imburs<br>subject<br>ions by | ement<br>to disc<br>the s | : for trav<br>co∨ery<br>tate, ar | /el and<br>under<br>id |  |           |         |
|           |           |                                                                                                    |                                              |                                                     |                                                     |                                                     | F                                                   | Remot                                  | e Work                                    | Sched                                       | ules                                            |                                        |                                |                               |                              |                           |                                  |                        |  |           |         |
|           |           | First Week of Pay Period Second Week of Pay Period                                                    |                                              |                                                     |                                                     |                                                     |                                                     |                                        |                                           | iod                                         |                                                 |                                        |                                |                               |                              |                           |                                  |                        |  |           |         |
|           |           |                                                                                                    | Sun                                          | Mon                                                 | Tue                                                 | Wed                                                 | Thu                                                 | Fri                                    | Sat                                       | Total                                       | Sun                                             | Mon                                    | Tue                            | Wed                           | Thu                          | Fri                       | Sat                              | Total                  |  |           |         |
|           |           | In-office work hours                                                                                  |                                              | 0                                                   | 0                                                   | 0                                                   | 0                                                   | 8                                      |                                           |                                             |                                                 | 0                                      | 0                              | 0                             | 0                            | 8                         |                                  |                        |  |           |         |
|           |           | Remote work hours                                                                                     |                                              | 8                                                   | 8                                                   | 8                                                   | 8                                                   | 0                                      |                                           |                                             |                                                 | 8                                      | 8                              | 8                             | 8                            | 0                         |                                  |                        |  |           |         |
|           |           | Start time                                                                                            |                                              | 8am                                                 | 8am                                                 | 8am                                                 | 8am                                                 | 8am                                    |                                           |                                             |                                                 | 8am                                    | 8am                            | 8am                           | 8am                          | 8am                       |                                  |                        |  |           |         |
|           |           | Meal period                                                                                           |                                              | 12-1                                                | 12-1                                                | 12-1                                                | 12-1                                                | 12-1                                   |                                           |                                             |                                                 | 12-1                                   | 12-1                           | 12-1                          | 12-1                         | 12-1                      |                                  |                        |  |           |         |
|           |           | End time                                                                                              |                                              | 5pm                                                 | 5pm                                                 | 5pm                                                 | 5pm                                                 | 5pm                                    |                                           |                                             |                                                 | 5pm                                    | 5pm                            | 5pm                           | 5pm                          | 5pm                       |                                  |                        |  |           |         |
|           |           | Lunderstand that th                                                                                   | ia Ba                                        | moto V                                              | lork Ar                                             |                                                     | nt con                                              |                                        |                                           | DGEME                                       | NT                                              | outhor                                 | ity on t                       | time fo                       |                              |                           | and the                          | at Lean                |  |           |         |
|           |           | end this agreemen<br>the appointing auth<br>read this form and<br>Employee Signatur                   | t if it is<br>ority e<br>under<br>e          | discre<br>ends th<br>stand a                        | tionary<br>is agre<br>ind acc                       | ement,<br>cept all                                  | sible, v<br>l unde<br>the co                        | vhen e<br>erstand<br>ndition           | nding a<br>that loss and r                | Remoto<br>cannot g<br>equirem<br>Date       | e Work<br>rieve it<br>ents re                   | Agree<br>s endii                       | ement, f<br>ng. By<br>ed in it | two we<br>signing             | eks' no<br>below             | tice w<br>, I cert        | ill be gi<br>tify that           | ven. If<br>I have      |  |           |         |
|           |           | Signed                                                                                                |                                              |                                                     |                                                     |                                                     |                                                     |                                        |                                           | 5/14                                        | 2021                                            |                                        |                                |                               |                              |                           |                                  | 111                    |  |           |         |
|           |           | -                                                                                                    |                                              |                                                     |                                                     |                                                     |                                                     |                                        |                                           | -                                           |                                                 |                                        |                                |                               |                              |                           |                                  |                        |  |           |         |

12. A confirmation screen will display showing that the form has moved on to the next step in the process.

| QUICK LINKS PROCESS<br>Remote Work Agreement<br>20% COMPLETE<br>(Your process is being reviewed by MCSC MANAGER) |                            | Assigned Date:<br>Assigned By: | 05/25/2021<br>MCSC EMPLOYEE |
|----------------------------------------------------------------------------------------------------|----------------------------|--------------------------------|-----------------------------|
| OVERVIEW                                                                                                    | TASKS                      |                                |                             |
| Request a Remote Work Agreement by completing this form after you have spoken to                                 | Task Name                  | Assignee                       |                             |
| forms may be returned for correction or denied.                                                                  | Complete Remote Work Agr   | MCSC EMPLO                     | DYEE 📀                      |
| THINGS YOU'LL NEED                                                                                               | Approve/Deny Remote Work A | MCSC MANA                      | GER                         |
| Once completed, this form will auto-route to your manager and then HR Office for<br>review.                      |                            |                                |                             |

Approved forms will be valid for up to, but not exceeding, one year.

- 13. If your manager reviews your form and requires a correction, you will receive an automated email and the form will reappear in the **Tasks** section of your Dashboard.
- 14. Click on the form link, make the required corrections and click **Submit** to send the form back to your manager.

|                                                                                          | Remote Work Schedules                       |                                        |                                         |                                         |                                         |                                                 |                                                     |                                                   |                                                |                                       |                                          |                              |                              |                                  |                                 |                           |
|------------------------------------------------------------------------------------------|---------------------------------------------|----------------------------------------|-----------------------------------------|-----------------------------------------|-----------------------------------------|-------------------------------------------------|-----------------------------------------------------|---------------------------------------------------|------------------------------------------------|---------------------------------------|------------------------------------------|------------------------------|------------------------------|----------------------------------|---------------------------------|---------------------------|
|                                                                                          |                                             |                                        | First                                   | Week                                    | of Pay                                  | Perio                                           | d                                                   |                                                   |                                                |                                       | Secon                                    | d Weel                       | < of Pa                      | y Peri                           | od                              |                           |
|                                                                                          | Sun                                         | Mon                                    | Tue                                     | Wed                                     | Thu                                     | Fri                                             | Sat                                                 | Total                                             | Sun                                            | Mon                                   | Tue                                      | Wed                          | Thu                          | Fri                              | Sat                             | Tot                       |
| In-office work hours                                                                     |                                             | 0                                      | 0                                       | 0                                       | 0                                       | 8                                               |                                                     | 8                                                 |                                                | 0                                     | 0                                        | 0                            | 0                            | 8                                |                                 | 8                         |
| Remote work hours                                                                        |                                             | 8                                      | 8                                       | 8                                       | 8                                       | 0                                               |                                                     | 32                                                |                                                | 8                                     | 8                                        | 8                            | 8                            | 0                                |                                 | 32                        |
| Start time                                                                               |                                             | 8am                                    | 8am                                     | 8am                                     | 8am                                     | 8am                                             |                                                     |                                                   |                                                | 8am                                   | 8am                                      | 8am                          | 8am                          | 8am                              |                                 |                           |
| Meal period                                                                              |                                             | 12-1                                   | 12-1                                    | 12-1                                    | 12-1                                    | 12-1                                            |                                                     |                                                   |                                                | 12-1                                  | 12-1                                     | 12-1                         | 12-1                         | 12-1                             |                                 |                           |
| End time                                                                                 |                                             | 5pm                                    | 5pm                                     | 5pm                                     | 5pm                                     | 5pm                                             |                                                     |                                                   |                                                | 5pm                                   | 5pm                                      | 5pm                          | 5pm                          | 5pm                              |                                 |                           |
| I understand that the<br>end this agreement<br>the appointing auth<br>read this form and | nis Rer<br>t if it is<br>lority e<br>unders | note W<br>discre<br>nds thi<br>stand a | /ork Ag<br>tionary<br>s agree<br>nd acc | reeme<br>. If feas<br>ement,<br>ept all | nt can<br>sible, w<br>I unde<br>the cor | ACKN<br>be end<br>/hen er<br>rstand<br>nditions | OWLE<br>led by f<br>nding a<br>that I c<br>s and re | DGEME<br>the appo<br>Remote<br>annot g<br>equirem | NT<br>binting<br>e Work<br>rie∨e it<br>ents re | authori<br>Agree<br>s endir<br>ferenc | ty anyl<br>ment, t<br>ng. By<br>ed in it | time foi<br>wo we<br>signing | r any re<br>eks' no<br>below | eason a<br>otice wi<br>, I certi | and tha<br>II be giv<br>fy that | t I ca<br>⁄en. I<br>I ha∨ |
|                                                                                          |                                             |                                        |                                         |                                         |                                         |                                                 |                                                     |                                                   |                                                |                                       |                                          |                              |                              |                                  |                                 |                           |
| Employee Signatur                                                                        | e                                           |                                        |                                         |                                         |                                         |                                                 |                                                     | Date                                              | •                                              |                                       |                                          |                              |                              |                                  |                                 |                           |

15. Once the process is complete, you will receive a confirmation email.

### **Additional Information:**

If you have questions regarding your Unified Dashboard display or related Tasks, please contact your HR Office.

Questions technical in nature can be sent to MCSC-NEOGOV@michigan.gov.